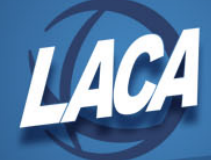

## eFinancePLUS Check Reconciliation from File

Revised May 2018

## **Excel File**

- 1. Obtain check reconciliation file from bank.
- 2. Format cells as needed (i.e. add leading zeros, format cell as text, etc.)

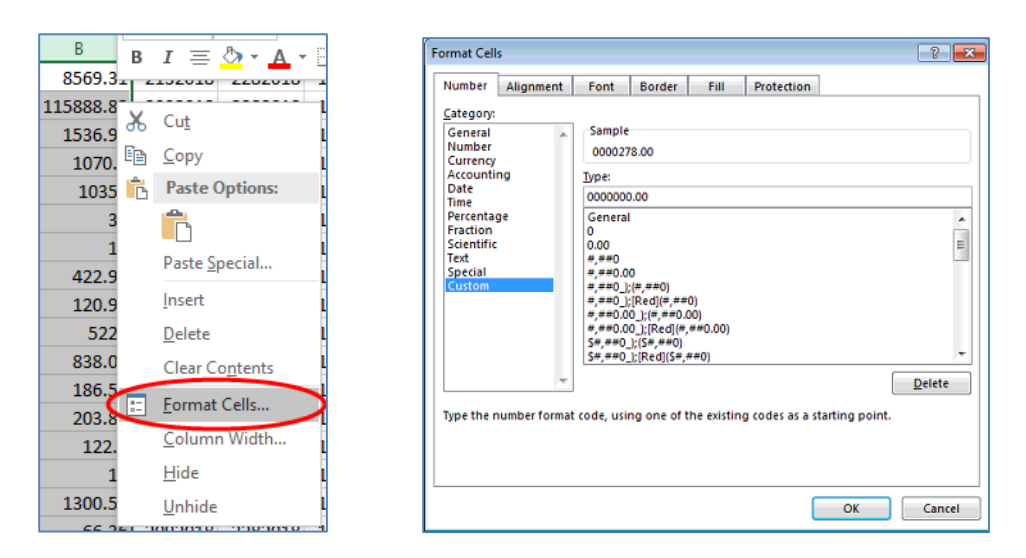

3. Set column width for each column to match the width that is specified at FAM > Reference Tables > Check Reconciliation File Format.

| A   | B C                     |                  |
|-----|-------------------------|------------------|
| 1 👗 | Cu <u>t</u>             |                  |
| 1 🕞 | <u>С</u> ору            |                  |
| 1   | Paste Options:          |                  |
| 1   | Ê.                      |                  |
| 1   | Paste <u>S</u> pecial   |                  |
| 1   | <u>I</u> nsert          |                  |
| 1   | <u>D</u> elete          | Column Width ? X |
| 1   | Clear Co <u>n</u> tents |                  |
| 1 = | <u>F</u> ormat Cells    | Column width: 5  |
|     | Column Width            | OK Cancel        |
| 1   | <u>H</u> ide            | Calicer          |

| Check Information           | Date Information       | Account Information          |
|-----------------------------|------------------------|------------------------------|
| Begin Check Number * 1      | Begin Issue Date 16    | Begin Account Number 32      |
| Check Number Length * 5     | Issue Date Length 8    | Account Number Length * 10 - |
| Zero-Fill Check Number *    | Date Format * MMDDYYYY | Account Number * 0106190745  |
| Begin Check Amount * 6      | Begin Clear Date 24    |                              |
| Check Amount Length * 10    | Clear Date Length 8    |                              |
| Implied Decimal in Amount * | Julian Date            |                              |
|                             |                        |                              |

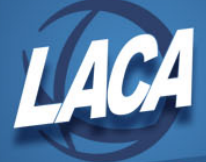

4. Save file as type Formatted Text (Space delimited).

| File name    | : testformatted                                |
|--------------|------------------------------------------------|
| Save as type | Excel Workbook                                 |
| Authors      | Excel Workbook<br>Excel Macro-Enabled Workbook |
|              | Excel Binary Workbook                          |
|              | XML Data                                       |
|              | Single File Web Page                           |
| ide Folders  | Web Page                                       |
|              | Excel Template                                 |
|              | Excel 97-2003 Template                         |
| ions         | Text (Tab delimited)                           |
|              | Unicode Text                                   |
|              | XML Spreadsheet 2003                           |
|              | Microsoft Excel 5.0/95 Workbook                |
|              | CSV (Comma delimited)                          |
|              | Formatted Text (Space delimited)               |
|              | Text (Macintosh)                               |

5. Click Yes to continue.

| Microsof | Microsoft Excel                                                                                                    |     |  |  |  |  |
|----------|----------------------------------------------------------------------------------------------------|-----|--|--|--|--|
| 1        | Some features in your workbook might be lost if you save it as Formatted Text (Space delimite<br>Do you want to keep using that format?<br>Yes No Help | d). |  |  |  |  |

6. File will now be saved as type PRN. Open with Notepad, then click File > Save As... and save as .txt.

| <u> </u> | testformattedspa | cedelimited - | Notepad |
|----------|------------------|---------------|---------|
| File     | Edit Format      | View Help     |         |
|          | New              | Ctrl+N        | 2282018 |
|          | Onen             | Ctrl+0        | 2282018 |
|          | open             | Canto 12      | 2282018 |
|          | Save             | Ctrl+S        | 2282018 |
| <        | Save As          |               | 2282018 |
|          | Dama Catura      |               | 2282018 |
|          | Page Setup       |               | 2282018 |
| Print    |                  | Ctrl+P        | 2282018 |
|          | Exit             |               | 2282018 |
| 100.     | LUCOUSTES.0      | 0020020100    | 2282018 |

| File name:     | testformattedspacedelimited  |
|----------------|------------------------------|
| Save as type:  | Text Documents (*.txt) ~ ~   |
| ∧ Hide Folders | Encoding: ANSI V Save Cancel |

## eFinancePLUS

- 1. Go to https://efp.managementcouncil.org/
- 2. Enter your username (firstname.lastname) and password.
- 3. Click Login
- Select your Database from the drop down menu

   Live

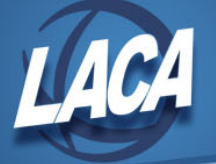

- b. Test
- c. Training
- 5. Go to eForms & Tools > Tools > Upload files.
  - a. Browse to select the txt file.
  - b. Select the D:/spi/spifps/log directory.
  - c. Enter recon.dat for the Server File Name.
  - d. Click OK.

| noad | Files - | R(03/13/2 | 018) - Lic | king He | ights |   |                                                                                                    |
|------|---------|-----------|------------|---------|-------|---|----------------------------------------------------------------------------------------------------|
| 8    | B       | 合         | ☆          | \$      | Ţ.    | * |                                                                                                    |
|      |         |           |            |         |       |   | Information                                                                                                    |
|      |         |           |            |         |       |   |                                                                                                    |
|      |         |           |            |         |       |   | This option will copy a file from the workstation and upload it to the selected directory location on the serve<br>Please note that potentially harmful file types such as .exe, .bat, .com, .dll, .vbs and others are blocked.                                                                                                    |
|      |         |           |            |         |       |   | This option will copy a file from the workstation and upload it to the selected directory location on the serve<br>Please note that potentially harmful file types such as .exe, .bat, .com, .dll, .vbs and others are blocked.                                                                                                    |
|      |         |           |            |         |       |   | This option will copy a file from the workstation and upload it to the selected directory location on the serve<br>Please note that potentially harmful file types such as .exe, .bat, .com, .dll, .vbs and others are blocked.<br>Selection Criteria<br>Copy File Name * C:\Users\UcanAm\Desktop\efp check rec\Feb AP Test 3.txt Browse                                                                       |
|      |         |           |            |         |       |   | This option will copy a file from the workstation and upload it to the selected directory location on the serve Please note that potentially harmful file types such as .exe, .bat, .com, .dll, .vbs and others are blocked.         Selection Criteria         Copy File Name *       C:Users\UcanAm\Desktoplefp check rec\Feb AP Test 3.txt       Browse         Directory *       D:/spi/spifps/log       * |

- 6. Go to Fund Accounting > Entry & Processing > Vendor Checks > Reconcile Checks from file.
  - a. Select the correct Bank Format.
  - b. Select the desired Disbursement Fund.
  - c. Enter D:/spi/spifps/log/recon.dat Data File Name for the Data File Name.
  - d. Click OK

| Reconcile Checks - R(03/13/2018) - Licking Heights |                                                                                                    |  |  |  |
|----------------------------------------------------|----------------------------------------------------------------------------------------------------|--|--|--|
| <u>⑧ 舀 ☆ ☆ ◇ ℡ ★  </u>                             | Reconcile Information                                                                                                    |  |  |  |
|                                                    | Bank Format *     A - PARKNATIONAL       Disbursement Fund *     0010000 - GENERAL FUND       Data File Name *     D:/spi/spifps/log/recon.dat       Exceptions Only |  |  |  |

- 7. Click OK.
- 8. Review the report for accuracy/errors.